## 4. SOLICITAR ENCERRAMENTO DO PLANO À ASSISTÊNCIA A SAÚDE SUPLEMENTAR POR RESSARCIMENTO

Se você já possui um benefício de Saúde Suplementar e deseja encerrar o Plano, siga os seguintes passos:

|                              | 2                        | <b>\$</b> •               |
|------------------------------|--------------------------|---------------------------|
| . · · ·                      | . •                      |                           |
|                              |                          | Meus Contracheques >      |
| Autoatendimento              |                          |                           |
| Aqui você tem informa        | ação a hora que quiser   | 1                         |
| Real providence              |                          | (III) adding              |
| Currículo e<br>Oportunidades | Consulta<br>Contracheque | Ficha Financeira<br>Anual |
|                              |                          |                           |
|                              |                          | Ver todas as opções 🗲     |
| Solicitações                 |                          |                           |
| Envie requerimentos p        | oara a sua Unidade Ge    | stora.                    |
| ••••                         |                          | ****                      |
| Auxílio Funeral              | Dados Bancários          | Renda Extra Siape         |
|                              |                          |                           |
| •                            | <br>                     |                           |
| Cadastro de<br>Dependente    | Saúde<br>Suplementar     |                           |

1) clique no ícone Saúde Suplementar e posteriormente no ícone "Encerrar Plano". Anexe o documento de quitação e solicite o encerramento do seu benefício:

(Observação: no item de documentos é necessário anexar a declaração de quitação junto à operadora).

2) confira os dados de sua solicitação na etapa de Conferência:

3) para prosseguir com a solicitação é necessário concordar com os Termos de Encerramento apresentados:

4) agora é só aguardar que a sua solicitação seja analisada pela equipe de Gestão de Pessoas:

Você pode acompanhar o requerimento enviado no bloco "Solicitações", disponível na home do SouGov:

| Minhas Solicitações                           |            | < Detalhar Solicitação                                        |
|-----------------------------------------------|------------|---------------------------------------------------------------|
| Selecione os filtros desejados:               | Q          | Situação da análise                                           |
| Número da Solicitação                         |            |                                                               |
|                                               |            | Vínculo                                                       |
| Criado a partir de                            |            |                                                               |
| dd/mm/aaaa                                    |            | Situação Finalizado                                           |
| Tino de Solicitação                           |            |                                                               |
| Todos                                         |            | Estado Deferido                                               |
| 10005                                         | <u> </u>   |                                                               |
| Situação                                      |            |                                                               |
| Todas                                         | ~          | Solicitação para<br>Plano do Saúdo Particular - Possarcimento |
|                                               |            |                                                               |
|                                               |            | Tipo de Solicitação                                           |
| Ressarcimento                                 | zado       | Adesão                                                        |
|                                               |            |                                                               |
| Ultima movimentação em: 11/04/2022 - 17:56:20 |            |                                                               |
| Ver                                           | detalhes > |                                                               |